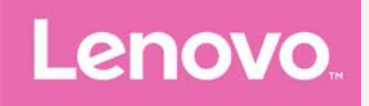

# Lenovo VIBE P1m Használati útmutató V1.0

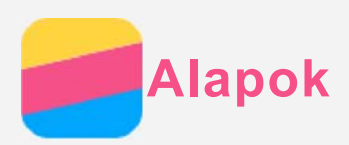

Mielőtt felhasználná ezt az információt és a támogatott terméket, olvassa el a következőket:

- Gyors használatba vételi útmutató
- Jogi nyilatkozatok
- Függelék

A Gyors használatba vételi útmutató és a Jogi nyilatkozatok felkerültek a webhelyre a http://support.lenovo.com címre.

## Műszaki adatok

Ez a rész csak a vezeték nélküli kommunikációval kapcsolatos adatokat tartalmazza. A telefon műszaki adatainak teljes listája a http://support.lenovo.com weboldalon található.

| Adat      | LTE-TDD\FDD\WCDMA\GSM                       |
|-----------|---------------------------------------------|
|           | Megjegyzés: egyes országokban az LTE nem    |
|           | támogatott.                                 |
|           | A szolgáltatótól megtudhatja, hogy az Ön    |
|           | okostelefonja az Ön országában működik-e az |
|           | LTE hálózatokkal.                           |
| WLAN      | WLAN 802.11 b/g/n                           |
| Bluetooth | Bluetooth 4.0                               |
| GPS       | Támogatott                                  |

## Kezdőképernyő

A kezdőképernyő a telefon használatának kiindulópontja. Az Ön kényelme érdekében a kezdőképernyőn már alapértelmezésben számos hasznos alkalmazás és widget található.

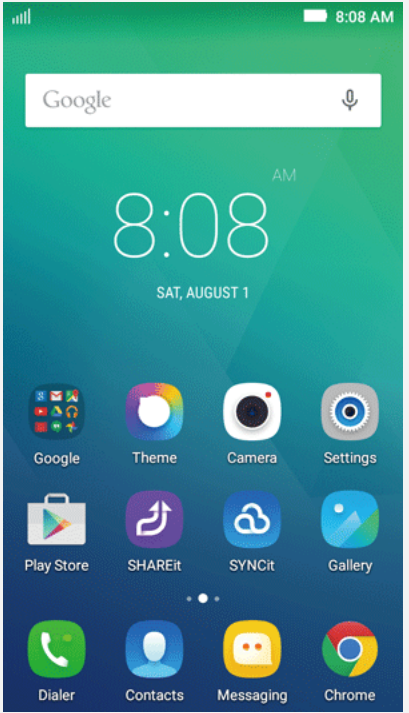

Megjegyzés: A készülék jellemzői és kezdőképernyője a földrajzi helytől, nyelvtől, szolgáltatótól és típustól függően más és más lehet.

- A Képernyőkezelő alkalmazással kezdőképernyőt lehet hozzáadni, áthelyezni vagy törölni.
- 2. Tegye a következők valamelyikét:
  - Kezdőképernyő hozzáadásához érintse meg a + ikont.
  - Egy kezdőképernyő áthelyezéséhez tegye az ujját a képernyő ikonjára és hagyja rajta, amíg az ikon mérete kissé megnő, ezután húzza az ikont az új helyre, majd emelje fel az ujját.
  - Üres kezdőképernyő törléséhez a képernyőn érintse meg a imes ikont.
  - Egy kezdőképernyő alapértelmezetté tételéhez a képernyő ikonján érintse meg a 🋆 jelölést.

#### A szerkesztés mód használata

A szerkesztés-módban widgetet vagy alkalmazást lehet hozzáadni, alkalmazásmappákat lehet létrehozni és alkalmazásokat lehet törölni.

- Nyomja meg a Multitask gombot, majd koppintson a Szerkesztés lehetőségre. A kezdőképernyő egy üres területét megérintve és az ujját rajta tartva gyorsan meg lehet nyitni a szerkesztés módot.
- 2. Tegye a következők valamelyikét:
  - Ha egy widgetet szeretne hozzáadni a kezdőképernyőhöz, húzza el jobbra vagy balra a widgetet, vagy hosszan érintse meg a widgetet, amíg az ikon mérete megnő, húzza a kívánt helyre és emelje fel az ujját.
  - Widget vagy alkalmazás mozgatásához hosszan érintse meg az ikont, amíg a mérete kissé megnő, húzza a kívánt helyre, majd emelje fel az ujját.
  - Alkalmazásmappa létrehozásához hosszan érintse meg az alkalmazás ionját, amíg a mérete kissé megnő, majd húzza bele egy másik alkalmazásba.
  - Egy alkalmazás törléséhez hosszan érintse meg az alkalmazást, csúsztassa az ujját a képernyő felső széle felé, majd húzza ki az alkalmazást a képernyőről a ikonra.
     Megjegyzés: a rendszeralkalmazásokat nem lehet törölni. Ha rendszeralkalmazást próbál törölni, a képernyő tetején az alábbi üzenet jelenik meg: "A rendszeralkalmazás eltávolítása nem sikerült".

#### Háttérkép módosítása

- 1. Nyomja meg a Multitask gombot, majd koppintson a Háttérkép lehetőségre.
- 2. Tegye a következők valamelyikét:
  - Ha egy fényképet szeretne beállítani háttérképként, koppintson a **Galéria** lehetőségre, jelöljön ki és vágjon körül egy képet, majd koppintson a **MENTÉS** lehetőségre.
  - Háttérkép használatához koppintson a Háttérképek lehetőségre, válassza ki a háttérkép bélyegképét, majd koppintson a Háttérkép kiválasztása elemre.

## Képernyőgombok

A telefonon három gomb van.

- Multitask gomb: A ikonra koppintva megjelenítheti a menüpontokat. A jelenleg használt alkalmazások megjelenítéséhez hosszan érintse meg a Multitask gombot, majd engedje fel az ujját. Ha be szeretné zárni az alkalmazást, koppintson a X ikonra.
- Kezdőképernyő gomb: A 🛆 ikonra koppintva az alapértelmezett kezdőképernyő jelenik meg.
- Vissza gomb: A <br/>
   megérintésével az előző oldalra lehet visszatérni, vagy be lehet zárni a futó

alkalmazást.

#### Képernyő zárolása

A telefon bekapcsolt állapotában a **Be/Ki** gombot megnyomva manuálisan zárolni lehet a képernyőt. A **Be/Ki** gombot ismét megnyomva a zárolási képernyő jelenik meg, majd ezt alulról felfelé húzva ki lehet kapcsolni a képernyőzárat.

Megjegyzés: az alapértelmezett képernyőzárolási mód a csúsztatás. Ennek megváltoztatását lásd: "Képernyőzár beállítása" a Beállítások részben.

## Értesítések és gyorsbeállítások

Az Értesítések panel (lásd 1. ábra: Értesítések) a nem fogadott hívásokról, az új üzenetekről és a folyamatban lévő tevékenységekről, például fájlletöltésekről ad értesítést. A Gyorsbeállítások panel (lásd 2. ábra: Gyorsbeállítások) a gyakran használt beállításokat, pl. a WLAN-kapcsolót tartalmazza.

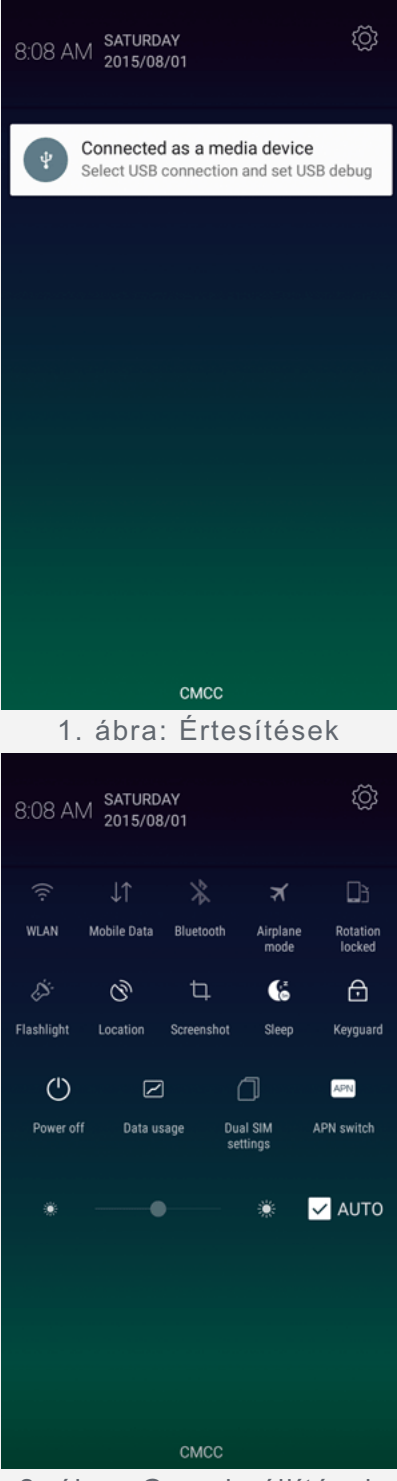

2. ábra: Gyorsbeállítások

A következők valamelyikét teheti:

- Az értesítések megtekintéséhez egy ujját csúsztassa felülről lefelé a képernyőn.
- Az értesítések panel bezárásához egy ujját csúsztassa alulról felfelé a képernyőn.
- Egy értesítés figyelmen kívül hagyásához jobbra vagy balra csúsztassa át az ujját az értesítésen.
- Minden értesítés figyelmen kívül hagyásához koppintson az Értesítések panel alján található imesikonra.
- A Gyorsbeállítások megnyitásához csúsztassa egy ujját kétszer vagy két ujját egyszer felülről lefelé a képernyőn.
- A Gyorsbeállítások bezárásához csúsztassa egy ujját kétszer vagy két ujját egyszer alulról felfelé a képernyőn.

## USB-csatlakoztatás

Ha a telefont USB-kábellel a számítógéphez csatlakoztatja, az Értesítés panelen értesítés jelenik meg, például "Médiaeszközként csatlakoztatva". Az értesítésre koppintva a következő lehetőségek közül választhat:

- Médiaeszköz (MTP): Válassza ezt, ha médiafájlokat, például fényképet, videót vagy csengőhangot szeretne átmásolni a telefon és a számítógép között.
- Kamera (PTP): Válassza ezt, ha csak fényképet és videót szeretne átmásolni a telefon és a számítógép között.
- **Csak töltés**: Válassza ezt az összes USB-funkció letiltásához, az USB-töltés aktiválásához és az energiafogyasztás csökkentéséhez.
- **USB hibakeresés**: Ebben a módban hibakeresést végezhet. Ezután a telefon adatait a számítógépen futó programokkal (például Idea Tool) kezelheti.

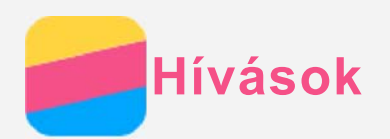

## Hívás kezdeményezése

#### Hívószám kézi tárcsázása

- 1. Nyissa meg a Telefon alkalmazást.
- 2. Ha szükséges, a **Tárcsázó** panelen a 🕮 ikonra koppintva jelenítse meg a billentyűzetet.
- 3. Írja be a hívni kívánt telefonszámot és koppintson a 🗸 ikonra.

#### Hívás a hívásnaplóból

- 1. Nyissa meg a **Telefon** alkalmazást.
- 2. Koppintson a Tárcsázó fülre.
- 3. A nem fogadott, kimenő és fogadott hívások között koppintson arra, amelyiket hívni szeretné.

#### Kapcsolat hívása

- 1. Nyissa meg a **Telefon** alkalmazást.
- 2. Koppintson a Kontaktok fülre.
- 3. Keresse meg a hívandó felet, és a nevére koppintva megjelennek az adatai.
- 4. Koppintson a tárcsázni kívánt telefonszámra.

## Hívás fogadása

#### Hívás fogadása vagy visszautasítása

Ha a képernyő nincs zárolva, a **FOGAD** ikonra koppintva fogadhatja, vagy az **ELUTASÍT** ikonra koppintva elutasíthatja a hívást. A Sikonra koppintva a választási lehetőségek jelennek meg, amelyekkel a következőket teheti:

- A hívó képét a 🋇 ikonra húzva fogadhatja a hívást.
- A hívó képét a 🗢 ikonra húzva visszautasíthatja a hívást.
- A hívó képét a ikonra húzva visszautasíthatja a hívást 10 perc vagy 1 óra múlva esedékes visszahívással.

#### Beszélgetés elnémítása

A beszélgetést a következő módokon lehet elnémítani:

- Nyomja meg a hangerő le-gombot.
- Nyomja meg a **Be/Ki** gombot.

#### Lehetőségek beszélgetés közben

Beszélgetés közben a következő lehetőségeket választhatja a képernyőn:

- Új hívás: megjelenik a billentyűzet, így Ön hívhat mást.
- Tartás: a beszélgetés tartásba helyezése és visszavétele.
- Lezárás: a mikrofon ki- vagy bekapcsolása.
- Jegyzettömb: a NoteBook alkalmazás megnyitása.
- Rögzítés: a beszélgetés felvételének indítása vagy leállítása.
- Tárcsázó: a billentyűzet megjelenítése vagy elrejtése.

- Hangszóró: a hangszóró ki- vagy bekapcsolása.
- \frown: a beszélgetés befejezése.
- A hangerőt a hangerő-gombbal is lehet növelni és csökkenteni.

## A napló használata

A napló a nem fogadott, fogadott és kimenő hívásokat tartalmazza. A naplóbejegyzést hosszan megérintve választómenü jelenik meg, ahol választhat egy lehetőséget. Például az **SMS küldése**lehetőségre koppintva megnyithatja az **Üzenetek** alkalmazást.

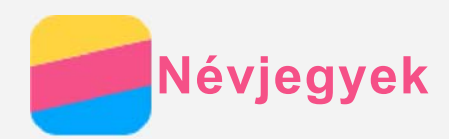

## Névjegyek létrehozása

- 1. Nyissa meg a Kontaktok alkalmazást.
- 2. Nyomja meg a 🕀 gombot, és koppintson a **Névjegy létrehozása** lehetőségre.
- 3. Írja be a kapcsolat adatait.
- 4. Koppintson az **OK** gombra.

#### Névjegykártya-felismerés

- 1. Nyissa meg a Kontaktok alkalmazást.
- Nyomja meg a ⊕ gombot és koppintson az Új névjegy létrehozása lehetőségre. Ezután a CamCard alkalmazás nyílik meg.
- 3. Helyezkedjen közel a kívánt névjegykártyához, és készítsen róla egy éles képet.
- A felbukkanó ablakban ellenőrizni és szerkeszteni lehet a beszkennelt képen felismert kapcsolati adatokat.
- 5. A mentéshez koppintson a 🖺 ikonra.

#### Kapcsolat keresése

- 1. Nyissa meg a Kontaktok alkalmazást.
- 2. Tegye a következők valamelyikét:
  - A névjegyek listáját fel-le görgetve keresse meg a kívánt kapcsolatot.
     Tipp: A névjegyek listájának jobb oldalán betűk segítik a gyorsabb keresést. Egy betűre koppintva az azzal kezdődő kapcsolatnevek jelennek meg.
  - Koppintson a keresés mezőre és írja be a kapcsolat nevének első betűit.

#### Névjegyek szerkesztése

- 1. Nyissa meg a Kontaktok alkalmazást.
- 2. Hosszan érintse meg a szerkeszteni kívánt névjegyet.
- 3. Koppintson a Szerkesztés lehetőségre, majd szerkessze a névjegy adatait.
- 4. Koppintson az **OK** gombra.

#### Névjegy törlése

- 1. Nyissa meg a Kontaktok alkalmazást.
- 2. Hosszan érintse meg a bejegyzést, majd koppintson a Törlés lehetőségre.
- 3. Koppintson az **OK** gombra.

#### Névjegyek importálása/exportálása

- 1. Nyissa meg a Kontaktok alkalmazást.
- 2. Nyomja meg a Multitask gombot, majd koppintson az Importálás/exportálás lehetőségre.
- A Partnerek másolása innen képernyőn válasszon egy forrásfájlt, majd koppintson a Tovább lehetőségre.
- 4. A **Partnerek másolása ide** képernyőn válasszon egy célhelyet, majd koppintson a **Tovább** lehetőségre.
- 5. Jelölje ki a névjegyet, vagy a 0 kiválasztva > Összes kijelölése lehetőségre koppintva jelölje ki

az összes névjegyet.

6. A felbukkanó nyugtázó képernyőn koppintson az **OK** lehetőségre.

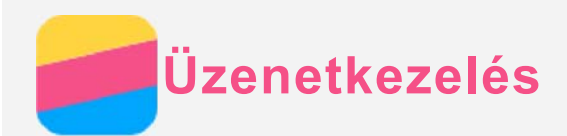

# Üzenet küldése

Az Üzenetkezelés alkalmazással szöveges és multimédia-üzeneteket lehet küldeni.

- 1. Nyissa meg az **Üzenetek** alkalmazást.
- 2. Koppintson a 🕂 ikonra.
- Koppintson a címzett szövegmezőre és írja be a kapcsolat nevét vagy telefonszámát. A beírás során megjelennek a beírt betűkkel kezdődő kapcsolatok. Jelölje ki a megfelelő kapcsolatot.
   A Sikonra koppintva több címzettet is hozzáadhat.
- 4. Koppintson az üzenetmezőbe és írja be az üzenetet.

Tipp: ha multimédia-üzenetet szeretne küldeni, a  $\oplus$  ikonra koppintva jelölje ki a médiatípust (kép vagy videoklip), majd a kívánt médiaobjektumot csatolja az üzenethez.

5. Koppintson a 🗖 ikonra.

# Üzenet keresése

- 1. Nyissa meg az Üzenetek alkalmazást.
- 2. Koppintson a Q ikonra, majd a keresőmezőbe részben vagy egészben írja be a nevet vagy telefonszámot.

# Üzenet törlése

- 1. Nyissa meg az Üzenetek alkalmazást.
- 2. Az üzenetláncok listájában koppintson a névre vagy a telefonszámra, ekkor megjelenik az üzenetlánc.
- 4. Koppintson a Törlés lehetőségre.

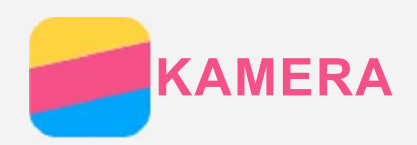

# A kamera használatának alapjai

A KAMERA alkalmazással fényképezhet és videofelvételeket készíthet.

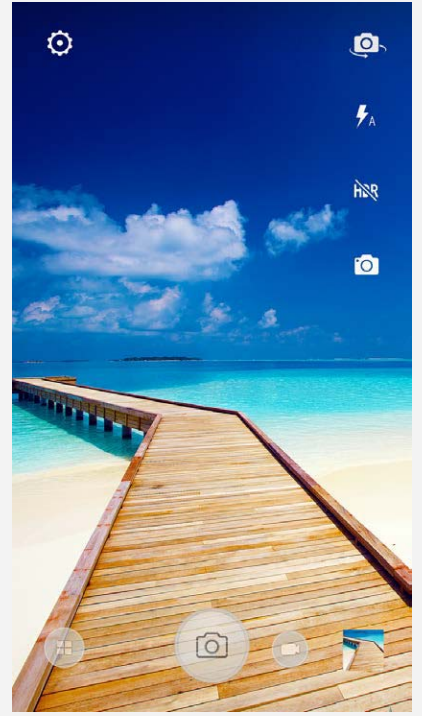

- A 🖲 ikonra koppintva válassza a kamera üzemmódot.
- A 🙆 ikonra kattintva fényképet készíthet.
- A 🕑 ikonra kattintva videofelvételt készíthet.
- A fényképezés vagy videofelvétel ikonra koppintva a **Galéria** alkalmazásban tekintheti meg a fényképeket és a videofelvételeket. A továbbiakat lásd: **Galéria**.
- A 🖸 ikonra koppintva fényképezési módot választhat.
- A 🐕 ikonra koppintva használhatja a Vakut.
- A 🎘 ikonra koppintva használható a HDR (nagy dinamikatartomány) funkció.
- A 🖗 ikonra koppintva az elülső és a hátsó kamera között lehet választani.
- A 🖾 ikonra koppintva a kamera további beállításait lehet elvégezni.

## Képernyőkép készítése

Képernyőkép készítéséhez egyidejűleg nyomja meg és tartsa nyomva a **Be/Ki** gombot és a **Hangerő Ie** gombot.

A képernyőképek alapértelmezett tárolási helye a telefon belső memóriája. A képernyőképek megtekintéséhez tegye a következők valamelyikét:

- Nyissa meg a Galéria alkalmazást és keresse meg a Képernyőkép albumot.
- Nyissa meg a Fájlkezelő alkalmazást, koppintson a = lehetőségre a Tárolóeszközök > Képek > Képernyőképek mappa kiválasztásához.

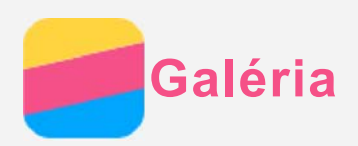

# Fényképek és videók megtekintése

- 1. Nyissa meg a Galéria alkalmazást.
- 2. Koppintson egy albumra.

Az alapértelmezés szerint a fényképek és videók albumokba vannak csoportosítva. Ha a fényképeket és a videókat idő szerint szeretné csoportosítani, koppintson a <sup>\*</sup> ikonra, és válassza az **Idő** lehetőséget. Ha a fényképeket és videókat hely szerint szeretné csoportosítani, koppintson

- a 🎽 ikonra, és válassza a Hely lehetőséget.
- 3. A fényképre vagy a videóra koppintva az teljes képernyőn jelenik meg.
- 4. Tegye a következők valamelyikét:
  - A képet vagy videót balra vagy jobbra húzva a következő vagy az előző képet vagy videót lehet megtekinteni.
  - Két ujját egymás felé vagy egymástól távolítva mozgatva kicsinyíteni vagy nagyítani lehet a fényképet. A nagyított kép részeit a kép eltolásával lehet megjeleníteni.
  - Videó lejátszásához koppintson a 🕑 ikonra.

## Fényképek és videók megosztása

Fénykép vagy videó megtekintése közben koppintson a < ikonra, és jelölje ki azt a megosztási csatornát (pl. **Bluetooth**), amelyen meg szeretné osztani a képet vagy videót, vagy koppintson a lehetőségre annak multimédia-üzenetként való küldéséhez.

Ha egyidejűleg több fényképet és videót szeretne megosztani, végezze el a következőket:

- 1. Nyissa meg a Galéria alkalmazást.
- A kép vagy videó megtekintése közben hosszan érintse meg a megosztani kívánt képet vagy videót, amíg az ki nem jelölődik.
- 3. Koppintson több tételre.
- Koppintson a 
   ikonra, majd adja meg a megosztási csatornát. Vagy koppintson a 
   lehetőségre multimédia-üzenetek küldéséhez.

## Fényképek és videók törlése

A fényképet vagy videót megtekintés közben a <sup>•</sup> > **Törlés** lehetőségre koppintva törölheti. Ha egyidejűleg több fényképet és videót szeretne törölni, végezze el a következőket:

- 1. Nyissa meg a **Galéria** alkalmazást.
- A kép vagy videó megtekintése közben hosszan érintse meg a törölni kívánt képet vagy videót, amíg az ki nem jelölődik.
- 3. Koppintson több tételre.
- 4. Koppintson a 👅 ikonra.

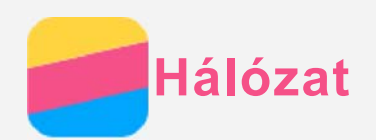

## WLAN csatlakozás

1. Menjen a **Beállítások > WLAN** menübe.

csatlakozhatnak az Ön hálózatához.

- 2. A WLAN bekapcsolásához koppintson a **WLAN** kapcsolóikonra.
- Ha szükséges, a Multitask gomb > Frissítés ikonra koppintva megkeresheti a használható WLAN hotspotokat.

Megjegyzés: a kapcsolódáshoz érvényes WLAN hotspotokat kell találni.

Az internet-csatlakozáshoz koppintson a listában az egyik WLAN hotspotra.
 Megjegyzés: Titkosított hotspot esetén be kell írni a felhasználónevet és a jelszót.

## Adatkapcsolat

- 1. Menjen a **Beállítások > Adathasználat > Mobil** menübe.
- A bekapcsolásához koppintson a Mobiladatok kapcsolóikonra.
   Megjegyzés: Adatszolgáltatással rendelkező, érvényes SIM-kártyára van szüksége. Ha nincs SIM kártyája, forduljon a szolgáltatóhoz.

## Hotspot beállítása

A WLAN hotspot funkcióval más telefonokkal és eszközökkel oszthatja meg az internetkapcsolatot.

- 1. Lépjen a **Beállítások > Továbbiak > Megosztás és hordozható csatlakozási pont** menühöz.
- 2. A bekapcsolásához koppintson a WLAN hotspot, majd a Ki kapcsolóikonra.

Megjegyzés: A hálózatot Bluetooth vagy USB kapcsolaton is meg lehet osztani.

3. Amikor első alkalommal kapcsolja be a WLAN hotspotot, koppintson a WLAN hotspot beállítása elemre, ahol megtekintheti, vagy módosíthatja a WLAN konfigurációját.
Megjegyzés: A barátaival közölje a hálózatnevét (SSID) és a jelszavát, így ezután ők is

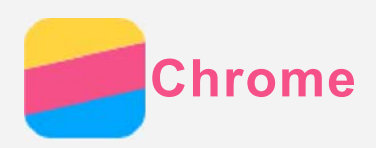

Ha a telefon WLAN vagy mobilhálózatra csatlakozik, akkor a **Chrome** alkalmazással böngészhet az interneten. A WLAN vagy mobilhálózatra csatlakozás részleteit lásd: Hálózat.

## Webhelyek felkeresése

- 1. Nyissa meg a **Chrome** alkalmazást.
- Koppintson a címmezőre, írjon be egy webhelycímet vagy egy keresőszót, és koppintson a ↔ ikonra.

Tipp: A weboldalak eléréséhez nem kell a teljes, "http://" kezdetű webcímet beírni. Például a http://www.lenovo.com weboldal megnyitásához írja a címmezőbe a "www.lenovo.com" címet, és koppintson a ⊖ ikonra.

- 3. A weboldal megtekintése közben a következőket teheti:
  - Az éppen megjelenített oldal frissítéséhez nyomja meg a Multitask gombot, majd koppintson a Cikonra.
  - A Vissza gombra koppintva az előző weboldalra térhet vissza.
  - A Multitask gombot megnyomva, majd a ightarrow ikonra koppintva a következő weboldalra ugorhat.
  - Ha egy weboldalon hosszan megérint egy képet, akkor azt a Kép mentése lehetőségre koppintva a telefon belső tárolójába menthet.

## Könyvjelző hozzáadása

A könyvjelzővel megjelölni kívánt weboldal megjelenítése közben nyomja meg a Multitask gombot, koppintson a ☆ ikonra, szerkessze a könyvjelző adatait, majd koppintson a **Mentés** ikonra. A **Chrome** alkalmazás következő megnyitásakor nyomja meg a **Multitask gombot**, majd koppintson a **Könyvjelzők** ikonra, így gyorsabban megnyithatja az adott weboldalt.

## Böngészési előzmények törlése

- 1. Nyissa meg a Chrome alkalmazást.
- 2. Nyomja meg a Multitask gombot, majd koppintson az Előzmények lehetőségre.
- 3. Koppintson a **BÖNGÉSZÉSI ADATOK TÖRLÉSE** lehetőségre.

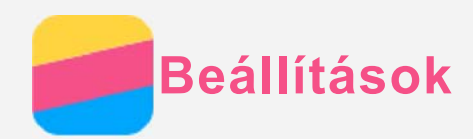

# Dátum és idő beállítása

- 1. Menjen a **Beállítások > Dátum és idő** menübe.
- 2. Tegye a következők valamelyikét:
  - A hálózati dátum és idő használatához koppintson az Automatikus dátum és idő elemre, majd válassza a Hálózat által megadott időbeállítás használata lehetőséget.
  - A dátum és idő manuális beállításához koppintson az Automatikus dátum és idő elemre, válassza a Ki lehetőséget, majd koppintson a Dátum beállítása és az Idő beállítása lehetőségre.
  - A hálózati időzóna használatának megkezdéséhez koppintson az Automatikus időzónakapcsolóikonra.
  - Az időzóna manuális beállításához koppintson az Automatikus időzóna kapcsolóikonra a funkció kikapcsolásához, koppintson az Időzóna kiválasztása lehetőségre, majd válasszon egy időzónát.
  - A 24 órás és 12 órás időkijelzés közötti váltáshoz koppintson a 24 órás formátum használata kapcsolóikonra.
  - A dátumkijelzés formátumát a Válassza ki a dátum formátumát lehetőségre koppintva lehet kijelölni.

## Nyelv beállítása

- 1. Menjen a **Beállítások > Nyelv és bevitel > Nyelv** menübe.
- 2. Jelölje ki a használni kívánt megjelenítési nyelvet.

## Beviteli mód beállítása

- 1. Lépjen a **Beállítások > Nyelv és bevitel > Jelenlegi billentyűzet** menühöz.
- 2. Jelölje ki a használni kívánt alapértelmezett beviteli módot.

## Képernyőzár beállítása

Lépjen a **Beállítások > Biztonság > Képernyőzár** menühöz, ott válassza ki a képernyőzár módját, és állítsa be a képernyőzárat.

## Alkalmazás telepítésének engedélyezése

Az ismeretlen forrásból letöltött alkalmazások telepítése előtt végezze el a következőket:

- 1. Menjen a **Beállítások > Biztonsági és zárolási képernyő** menübe.
- 2. Kapcsolja be az Ismeretlen források lehetőséget.

## Csengőhang beállítása

Meg lehet adni a bejövő hívások, üzenetek és értesítések alapértelmezett jelzőhangját. Minden hangtípus hangerejét is be lehet állítani.

Lépjen a **Beállítások > Hang és értesítések** menühöz.

#### Gyári alapértékek visszaállítása

 Menjen a Beállítások > Biztonsági mentés és visszaáll... > Gyári adatok visszaállítása menübe. 2. Koppintson a Telefon visszaállítása lehetőségre.

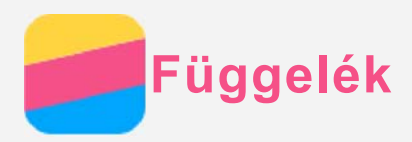

A személyi és vagyontárgyakban bekövetkezett sérülések vagy a termék véletlen sérülésének elkerülése érdekében a termék használatának megkezdése előtt olvassa el a jelen fejezetben található információkat.

## Fontos biztonsági tájékoztatás

#### Kezelés

#### Gondosan kezelje a Lenovo Phone készüléket

Ne ejtse le, ne hajlítsa meg, vagy ne szúrja meg a készüléket, ne helyezzen bele idegen tárgyakat, vagy ne helyezzen rá súlyos tárgyakat. A készülékben található érzékeny alkatrészek megsérülhetnek.

**Ügyeljen rá, hogy ne kerüljön víz a Lenovo Phone készülékre vagy a hálózati adapterre** A Lenovo Phone készüléket ne merítse vízbe, és ne tegye ki víz vagy más folyadék hatásának.

#### Javítás

Ne szerelje szét vagy ne módosítsa a Lenovo Phone készüléket. A Lenovo Phone zárt egység. Nincsenek benne végfelhasználó által javítható alkatrészek. A belső javításokat hivatalos Lenovo szervizben vagy a Lenovo által jóváhagyott szerelőnek kell végeznie. Ha kinyitja vagy módosítja a Lenovo Phone készüléket, a garancia sérül.

A Lenovo Phone kijelzője üvegből készült. Ha kemény felületre ejtik, nagy erő hatásának teszik ki, és súlyos tárgyakat ejtenek rá, a kijelző összetörhet. Ha az üveg kicsorbul vagy megreped, ne érintse meg a törött üveget, és ne próbálja meg eltávolítani a Lenovo Phone készülékről. Azonnal fejezze be a Lenovo Phone készülék használatát, és a javítással, cserével vagy leselejtezéssel kapcsolatos tájékoztatásért forduljon a Lenovo műszaki támogatásához.

#### Töltés

A Lenovo Phone készülék belső akkumulátorának biztonságos feltöltéséhez az alábbi töltési eljárásokat használhatja:

| Töltési eljárás                                | Kijelző bekapcsolva             | Kijelző        |  |
|------------------------------------------------|---------------------------------|----------------|--|
|                                                |                                 | kikapcsolva    |  |
| váltóáramú adapter                             | Támogatott, de az akkumulátor   | Támogatott     |  |
|                                                | csak lassan fog töltődni.       |                |  |
| A Lenovo Phone töltőbemenetéhez és a személyi  | Támogatott, de további energiát | Támogatott, de |  |
| számítógépen vagy más készüléken található, az | fog fogyasztani, így az         | az             |  |
| USB 2.0 szabványainak megfelelő USB-porthoz    | akkumulátor a megszokottnál     | akkumulátor    |  |
| csatlakoztatott USB-kábel.                     | lassabban töltődik majd.        | csak lassan    |  |
|                                                |                                 | fog töltődni.  |  |
| Megjegyzések:                                  |                                 |                |  |

Bekapcsolt kijelző: A készülék be van kapcsolva Kikapcsolt kijelző: A készülék ki van kapcsolva, vagy képernyőzár üzemmódban van

A töltést végző készülékek töltés közben a normál használat mellett felmelegedhetnek. Ügyeljen a töltést végző készülékek körüli megfelelő szellőzésre. Ha az alábbiak egyikére kerül sor, csatlakoztassa le a töltést végző eszközt:

• Ha a töltést végző eszközt eső vagy valamilyen folyadék éri, vagy magas páratartamú környezet

veszi körül.

- Ha a töltés alatt álló eszköz sérült.
- A töltés alatt álló eszköz tisztítása esetén.

A nem saját gyártmányú vagy általa nem jóváhagyott termékek teljesítményéért és biztonságáért a Lenovo nem vállal felelősséget. Kizárólag a Lenovo által jóváhagyott hálózati adaptereket és akkumulátorokat használjon.

MEGJEGYZÉS: A hálózati adaptert a készülék közelében, jól elérhető helyen kell elhelyezni. Csak USB 2.0 vagy nagyobb verziószámú USB-portok használhatók.

#### Zavarás

Legyen óvatos, ha a Lenovo Phone készüléket gépjárművön vagy kerékpáron használja. Mindig a saját és a mások biztonsága legyen az elsődleges. Tartsa be a vonatkozó törvényeket. A mobil elektronikus készülékek, például a Lenovo Phone gépjárművezetés vagy kerékpározás közbeni használatára helyi törvények és előírások vonatkozhatnak.

#### Fulladásveszély

A Lenovo Phone készüléket és annak tartozékait kisgyermekektől tartsa távol. A kisgyermekek a Lenovo Phone apró alkatrészeit lenyelhetik, ami fulladásveszélyt okozhat. Ezen kívül, leejtés vagy kemény felületnek hajítás esetén a készülék üvegből készült képernyője eltörhet vagy megrepedhet.

#### Robbanásveszélyes környezet

A Lenovo Phone készüléket ne töltse robbanásveszélyes helyen, például üzemanyagtöltő állomáson, vagy olyan helyen, ahol a levegő vegyszert vagy apró részecskéket (például gabonát, port vagy fémport) tartalmaz. Vegyen figyelembe minden ilyen figyelmeztető jelzést és utasítást.

#### Rádiófrekvenciás zavarás

Ügyeljen minden olyan jelzésre és figyelmeztetésre, amely korlátozza a mobiltelefon használatát (például egészségügyi intézményben vagy robbantási területen). Bár a Lenovo Phone készüléket a rádiófrekvenciás kibocsátásra vonatkozó szabályozásnak megfelelően tervezték, tesztelték és gyártották, a Lenovo Phone ilyen kibocsátásai káros hatással lehetnek más elektronikus készülékek működésére, és abban zavart okozhatnak. Ha a mobiltelefon használata tilos, kapcsolja ki a Lenovo Phone készüléket, vagy a repülőgép-üzemmód használatával kapcsolja ki a készülék vezeték nélküli adóit, ha repülőgépen utazik, vagy a hatóságok ezt kérik.

#### Orvosi eszközök

A Lenovo Phone rádiófrekvenciás adókat tartalmaz, amelyek elektromágneses mezőt bocsátanak ki. Ezek az elektromágneses mezők zavarhatják a szívritmus-szabályozók és más orvosi eszközök működését. Ha szívritmus-szabályozója van, akkor a Lenovo Phone készüléket használja ettől legalább 15 cm távolságban. Ha úgy gondolja, hogy a Lenovo Phone zavarja a szívritmusszabályozóját vagy más orvosi eszközöket, akkor ne használja tovább, és orvosától kérjen tájékoztatást az orvosi eszközökkel kapcsolatban.

#### Fontos kezelés tájékoztatás

#### Tisztítás

Azonnal tisztítsa meg a Lenovo Phone készüléket, ha bármi olyannal érintkezett, ami foltot okozhat, például sár, tinta, kozmetikum, vagy kozmetikai oldatok. Tisztítás:

- Válasszon le minden kábelt, és kapcsolja ki a Lenovo Phone készüléket (tartsa nyomva a Bekapcsolás gombot, majd koppintson a Kikapcsolás lehetőségre).
- Használjon puha, szöszmentes törlőruhát.

- A nyílásokba ne kerüljön nedvesség.
- Ne használjon tisztítószert vagy sűrített levegőt.

#### Üzemi hőmérséklet

A Lenovo Phone készülék a működése során hőt fejleszt. A Lenovo Phone készüléket ne használja forró vagy nagy feszültségű környezetben, például elektromos készülékek, elektromos melegítőberendezés vagy elektromos főzőeszközök közelében. A károsodás megelőzése érdekében a Lenovo Phone készüléket csak -10°C—35 °C közötti hőmérsékleten használja.

Ha a Lenovo Phone készülék be van kapcsolva, vagy az akkumulátor töltés alatt áll, egyes részei felforrósodhatnak. Az elért hőmérséklet a rendszer leterheltségétől és az akkumulátor töltöttségi szintjétől függ. Ha a készülék hosszabb ideig a testéhez ér, az kellemetlen érzéseket vagy akár égést is okozhat, még akkor is, ha ez a ruhán keresztül történik. Ügyeljen rá, hogy a Lenovo Phone készülék forró részei ne érjenek hosszabb ideig a kezéhez, a combjához, vagy a teste más részeihez.

#### Adatok és szoftver védelme

Ne törölje le azokat a fájlokat, amelyekről nem tudja, hogy pontosan micsodák, és ne változtassa meg azoknak a fájloknak vagy mappáknak a nevét, amelyeket nem Ön hozott létre; ellenkező esetben a Lenovo Phone szoftvere nem fog megfelelően működni.

Vegye figyelembe, hogy a hálózathoz való csatlakozás esetén a Lenovo Phone készüléket számítógépes vírusoknak, hackereknek, kémprogramoknak és más olyan rosszindulatú tevékenységeknek teheti ki, amelyek az eszközt, a szoftvereket és adatokat károsíthatják. A megfelelő védelem biztosítása – tűzfalak, vírusirtó alkalmazások és kémprogramszűrő szoftverek formájában –, valamint ezek frissítése az Ön felelőssége.

Tartsa távol a készüléktől az elektromos berendezéseket, például a ventilátorokat, rádiókat, nagy teljesítményű hangsugárzókat, légkondicionálókat és mikrohullámú sütőket. Az elektromos berendezések által létrehozott erős mágneses mező károsíthatja a Lenovo Phone képernyőjét és adatait.